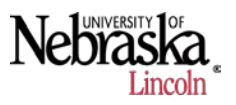

## 1. Bringing in the data to SMS

a. Open SMS Advanced and Add a New Project.

| Select Data Location           |            |                       | Rackup/Destore Project(c)                |
|--------------------------------|------------|-----------------------|------------------------------------------|
| Default - Network              | - C Edit   |                       | backup/Restore Project(s)                |
| Available Projects             |            |                       |                                          |
| Type to filter available items |            |                       |                                          |
| General                        |            | Edit Selected Projec  | t                                        |
| Tutorial                       |            | Delete Celested Drois |                                          |
|                                |            | Delete Selected Proje | ect                                      |
|                                | Properties | History               |                                          |
|                                | Descrip    | tion                  | Value                                    |
|                                | Proj       | ect Name              | Tutorial                                 |
|                                | Data       | a Location            | C:\ProgramData\Ag Leader\SMS\Data\Data_2 |
|                                | Proj       | ect Size              | 4MB                                      |
|                                | Esu        | nateu Download Time   | 0010011045                               |
|                                |            |                       |                                          |
|                                |            |                       |                                          |
|                                |            |                       |                                          |
|                                |            |                       |                                          |
|                                |            |                       |                                          |
|                                |            |                       |                                          |
|                                |            |                       |                                          |
|                                | <          |                       | m                                        |

b. On the box that comes up after clicking "Add New Project" click **OK** to Create Empty Project, then in the following pop-up, name the project.

| Edit Project         |         |
|----------------------|---------|
| Project Group        | General |
| Project Name         |         |
| Description          |         |
|                      |         |
| Require Password     |         |
| Password Settings    |         |
| Password             |         |
| Enter Password Hints |         |
| Mother's Maiden Name |         |
| Pet's Name           |         |
|                      |         |
| OK Cancel            | Help    |

This name will be the name of this individual project. Under this project, you can add different farms and different fields, so you may only need one project. During this step you also have the option to add a password if desired. After naming the new project, click **OK**.

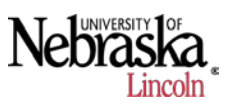

c. The project will now show up in the Available Projects tree. When you see the project that you just added, highlight the project name by single clicking on it. Once the desired project name is highlighted, you can then open the desired project. In the case of the image below, the project name is Tutorial.

| Add New Project | ]               | • |  |
|-----------------|-----------------|---|--|
|                 | Open - Tutorial |   |  |

Now open the project you just created by clicking on open- "project name."

d. After creating and opening the new project, we can begin to read in our collected data. Click the **Read Files** button near the top of the program.

| File   | Edit      | View           | Anal    | ysis       | Tools  | Serv | ices  | Wir | ndow     |
|--------|-----------|----------------|---------|------------|--------|------|-------|-----|----------|
| Proje  | )<br>ects | Pad Read F     | File(s) | [<br>Devic | e Setu | •    | Print |     | New<br>R |
| Projec | t Work    | space          |         |            |        |      |       |     |          |
| Ŷ      | ء 🗢       | <b>\$</b>    t | 7   B   | 7 🖗        | 😭      | R    |       | s€  |          |
| Mana   | ageme     | ent Tre        | e       |            |        |      |       |     |          |

SMS has the ability to read files from various sources including files from supported displays, SMS Mobile, and generic files.

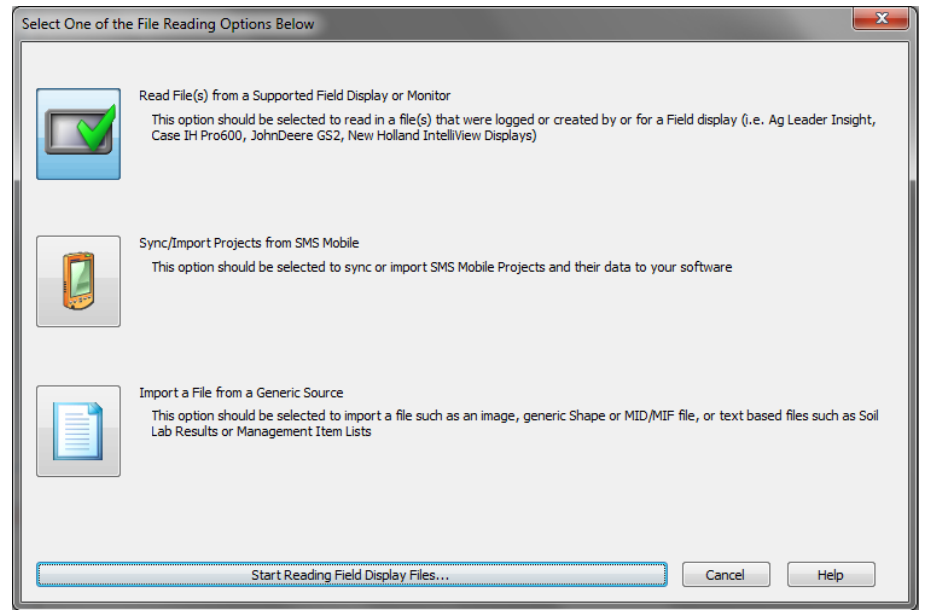

For this tutorial we will want to choose the read files from a supported display option. Click on the picture of the display to highlight it, and then click **Start Reading Field Display Files** at the bottom.

e. SMS has the ability to read files from various manufacturers as well as various displays within those manufacturers. A good way to verify that you are reading in the correct file format is to match the data file format listed in SMS to the data file format in your file folder.

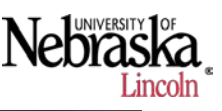

| Organize 🔻 Include                                                                                                    | in library 🔻 Share     | with 🔻  | <ul> <li>New fold</li> </ul>                                                                                                    | ler                                                                                                    |                                               |          |
|----------------------------------------------------------------------------------------------------|------------------------|---------|----------------------------------------------------------------------------------------------------|----------------------------------------------------------------------------------------------------|-----------------------------------------------|----------|
| ☆ Favorites                                                                                                    | Name                   | ^       |                                                                                                    | Date modified                                                                                                    | Туре                                          | Size     |
| 📃 Desktop                                                                                                    | 23197327.GSD           |         |                                                                                                    | 4/23/2013 7:50 PM                                                                                                    | GSD File                                      | 118 KB   |
| Downloads                                                                                                    | 23218074.GSD           |         |                                                                                                    | 4/23/2013 7:50 PM                                                                                                    | GSD File                                      | 42 KB    |
| 🔚 Recent Places                                                                                                    | 23281726.GSD           |         |                                                                                                    | 4/23/2013 7:50 PM                                                                                                    | GSD File                                      | 6 KB     |
|                                                                                                    | 23282209.GSD           |         |                                                                                                    | 4/23/2013 7:50 PM                                                                                                    | GSD File                                      | 86 KB    |
| 🥽 Libraries                                                                                                    | 23297171.GSD           |         |                                                                                                    | 4/23/2013 7:50 PM                                                                                                    | GSD File                                      | 71 KB    |
| Documents                                                                                                    | 23307255.GSD           |         |                                                                                                    | 4/23/2013 7:50 PM                                                                                                    | GSD File                                      | 1 KB     |
| 🚽 Music                                                                                                    | 23307326.GSD           |         |                                                                                                    | 4/23/2013 7:50 PM                                                                                                    | GSD File                                      | 38 KB    |
| Pictures                                                                                                    | 23353757.GSD           |         |                                                                                                    | 4/23/2013 7:50 PM                                                                                                    | GSD File                                      | 2 KB     |
| Videos 🛃                                                                                                    | 23361848.GSD           |         |                                                                                                    | 4/23/2013 7:50 PM                                                                                                    | GSD File                                      | 14 KB    |
|                                                                                                    | 23364997.GSD           |         |                                                                                                    | 4/23/2013 7:50 PM                                                                                                    | GSD File                                      | 7 KB     |
| Computer                                                                                                    | 23369351.GSD           |         |                                                                                                    | 4/23/2013 7:50 PM                                                                                                    | GSD File                                      | 50 KB    |
| Local Disk (C:)                                                                                                    | 233/8830.GSD           |         |                                                                                                    | 4/23/2013 7:50 PM                                                                                                    | GSD File                                      | 1 KB     |
| Stature de                                                                                                    | 233/886/.GSD           |         |                                                                                                    | 4/23/2013 7:50 PM                                                                                                    | GSD File                                      | 37 KB    |
| Network                                                                                                    | 23385035.GSD           |         |                                                                                                    | 4/23/2013 7:50 PIVI                                                                                                    | GSD File                                      | 0 KB     |
|                                                                                                    | 22206970 GSD           |         |                                                                                                    | 4/25/2015 7:50 PIVI                                                                                                    | GSD File                                      | 0 KD     |
|                                                                                                    | 23300079.030           |         |                                                                                                    | 4/23/2013 7.50 PM                                                                                                    | CSD File                                      |          |
| ct a Company, File Format(s), a<br>AAS<br>xxi-Coil                                                                                                    | and Search Method to i | Find Ne | ew Files<br>Search for ALL<br>Greenstar 2 (v<br>Greenstar 3 (v<br>Greenstar GSE<br>Greenstar GSE                                                                                                    | File Formats Below<br>1.0-v2.8) (*.ver)<br>3.0-v3.13) (*.ver)<br>(*.gsd)<br>(*.gsy)                                                                                                    |                                               |          |
| ct a Company, File Format(s), a<br>AAS<br>xxi-Coil<br>adient                                                                                                    | and Search Method to   | Find Ne | ew Files<br>Search for ALL<br>Greenstar 2 (v<br>Greenstar GSU<br>Greenstar GSU                                                                                                    | File Formats Below<br>1.0-v2.8) (*.ver)<br>3.0-v3.13) (*.ver)<br>0 (*.gsy)<br>(*.gsy)                                                                                                    |                                               |          |
| tt a Company, File Format(s), a<br>AAS<br>xxi-Coil<br>adient<br>RDI                                                                                                    | and Search Method to   | Find Ne | ew Files<br>Search for ALL<br>Greenstar 2 (v<br>Greenstar 3 (v<br>Greenstar GSI<br>Greenstar GSY                                                                                                    | File Formats Below<br>1.0-v2.8) (*.ver)<br>3.0-v3.13) (*.ver)<br>(*.gsd)<br>(*.gsy)                                                                                                    |                                               |          |
| tt a Company, File Format(s), a<br>AAS<br>xi-Coil<br>adient<br>RDI<br>misphere GPS                                                                                                    | and Search Method to   | Find Ne | ew Files<br>Search for ALL<br>Greenstar 2 (v<br>Greenstar 3 (v<br>Greenstar GSL<br>Greenstar GSV                                                                                                    | File Formats Below<br>1.0-v2.8) (*.ver)<br>3.0-v3.13) (*.ver)<br>9 (*.ggy)<br>(*.ggy)                                                                                                    |                                               |          |
| tt a Company, File Format(s), a<br>AAS<br>xi-Coil<br>adient<br>RDI<br>misphere GPS<br>D11783 Displays                                                                                                    | and Search Method to   | Find Ne | ew Files<br>Search for ALL<br>Greenstar 3 (v<br>Greenstar GSI<br>Greenstar GSI<br>Greenstar GSY                                                                                                    | File Formats Below<br>1.0-v2.8) (*.ver)<br>3.0-v3.13) (*.ver)<br>(*.gsd)<br>(*.gsy)                                                                                                    |                                               |          |
| tt a Company, File Format(s), a<br>AAS<br>xxi-Coil<br>adient<br>RDI<br>misphere GPS<br>D11783 Displays                                                                                                    | and Search Method to   | Find Ne | ew Files<br>Search for ALL<br>Greenstar 3 (v<br>Greenstar 3 (s<br>Greenstar GSI<br>Greenstar GSI                                                                                                    | File Formats Below<br>1.0-v2.8) (*.ver)<br>3.0-v3.13) (*.ver)<br>(*.osd)<br>(*.gsy)                                                                                                    |                                               |          |
| tt a Company, File Format(s), a<br>AAS<br>xi-Coil<br>adient<br>RDI<br>misphere GPS<br>D11783 Displays<br>thn Deere<br>ze                                                                                                    | and Search Method to   | Find Ne | ew Files<br>Search for ALL<br>Greenstar 3 (v<br>Greenstar GSU<br>Greenstar GSU                                                                                                    | .File Formats Below<br>1.0-v2.8) (*.ver)<br>3.0-v3.13) (*.ver)<br>(*.gsd)<br>(*.gsy)                                                                                                    |                                               |          |
| tt a Company, File Format(s), a<br>AAS<br>xi-Coil<br>adient<br>RDI<br>misphere GPS<br>D11783 Displays<br>ohn Deere<br>ize                                                                                                    | and Search Method to   | Find Ne | ew Files<br>Search for ALL<br>Greenstar 3 (v<br>Greenstar GSI<br>Greenstar GSI<br>Greenstar GSY                                                                                                    | File Formats Below<br>1.0-v2.8) (*.ver)<br>3.0-v3.13) (*.ver)<br>(*.gsd)<br>(*.gsy)<br>e Selection/Search Method                                                                                                    |                                               |          |
| tt a Company, File Format(s), a<br>AAS<br>ixi-Coil<br>adient<br>RDI<br>misphere GPS<br>D11783 Displays<br>D11783 Displays<br>bhn Deere<br>ize                                                                                                    | and Search Method to   |         | ew Files<br>Search for ALL<br>Greenstar 3 (v<br>Greenstar GSI<br>Greenstar GSI<br>Greenstar GSI<br>Choose a Fi                                                                                                    | File Formats Below<br>1.0-v2.8) (*.ver)<br>3.0-v3.13) (*.ver)<br>(*.gsd)<br>(*.gsy)<br>e Selection/Search Method<br>Manually Select One or More I                                                                   | Files                                         |          |
| tt a Company, File Format(s), a<br>AAS<br>xi-Coil<br>adient<br>RDI<br>misphere GPS<br>D11783 Displays<br>ohn Deere<br>ize<br>J-Tech<br>scellaneous<br>w Holland                                                                                                    | and Search Method to   |         | ew Files<br>Search for ALL<br>Greenstar 3 (v<br>Greenstar GSI<br>Greenstar GSI<br>Greenstar GSI                                                                                                    | File Formats Below<br>1.0-v2.8) (*.ver)<br>3.0-v3.13) (*.ver)<br>(*.gsd)<br>(*.gsy)<br>e Selection/Search Method<br>Manually Select One or More I<br>Automatically Search a Folder                                  | Files                                         |          |
| tt a Company, File Format(s), a<br>AAS<br>adient<br>RDI<br>misphere GPS<br>D11783 Displays<br>bhn Deere<br>ize<br>d-Tech<br>scellaneous<br>w Holland<br>ecision Planting                                                                                                    | and Search Method to   |         | ew Files<br>Search for ALL<br>Greenstar 3 (v<br>Greenstar GSC<br>Greenstar GSC<br>Greenstar GSC<br>Choose a Fil                                                                                                    | File Formats Below<br>1.0-v2.8) (*.ver)<br>3.0-v3.13) (*.ver)<br>(*.gsd)<br>(*.gsy)<br>e Selection/Search Method<br>Manually Select One or More I<br>Automatically Search a Folder                                  | Files                                         |          |
| tt a Company, File Format(s), a<br>AAS<br>AAS<br>adient<br>RDI<br>misphere GPS<br>D11783 Displays<br>D11783 Displays<br>dhin Decre<br>ize<br>d-Tech<br>scellaneous<br>w Holland<br>ecision Planting<br>ven                                                                                                    | and Search Method to   |         | ew Files<br>Search for ALL<br>Greenstar 2 (v<br>Greenstar 3 (v<br>Greenstar GSU<br>Greenstar GSU<br>December 2 (v<br>Greenstar GSU<br>December 2 (v<br>Greenstar GSU<br>December 2 (v<br>Greenstar GSU<br>Greenstar GSU<br>GREEN<br>GREEN | File Formats Below<br>1.0-v2.8) (*.ver)<br>3.0-v3.13) (*.ver)<br>(*.gsd)<br>(*.gsy)<br>e Selection/Search Method<br>Manually Select One or More I<br>Automatically Search a Folder<br>Automatically Search a Memo   | Files<br>• or Directory<br>• ry Card or Drive | Location |
| tt a Company, File Format(s), a<br>AAS<br>AAS<br>AAS<br>AAS<br>AAS<br>Dilter of the second second | and Search Method to   |         | ew Files<br>Search for ALL<br>Greenstar 3 (v<br>Greenstar GSC<br>Greenstar GSC<br>Greenstar GSC<br>Choose a Fil<br>Choose a Fil<br>Choose a Fil                                                                                                    | File Formats Below<br>1.0-v2.8) (*.ver)<br>3.0-v3.13) (*.ver)<br>(*.gsd)<br>(*.gsy)<br>e Selection/Search Method —<br>Manually Select One or More I<br>Automatically Search a Folder<br>Automatically Search a Memo | Files<br>or Directory<br>ry Card or Drive     | Location |

In the above images, you can see that the data from the card is from an Original Greenstar Display from John Deere. The file format from the card is .GSD and the file choices in SMS under John Deere include this .GSD format.

After choosing the manufacture name as well as desired file format, click on **Start Automatic File Search.** 

This will bring up a Browse for Folder box for choosing the file location. Normally, if you are reading in files from a display, you will look for the drive location of the card or flash drive that hold the display files.

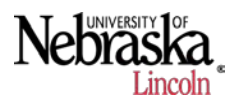

| Select a Folder/Directory to Search f | or Files in |
|---------------------------------------|-------------|
| Dibraries                             |             |
| > B                                   |             |
| I Computer                            | 1           |
| Network                               |             |
| Control Panel                         |             |
| 🗐 Recycle Bin                         |             |
| - 📕 SMS Tutorial                      | 1           |
| D 📜 CL0186a1                          |             |
| CL0186a3                              |             |
| PFDATA                                |             |
| J PFLINES                             |             |
|                                       |             |

After finding the correct file location, click **OK**. This will bring up a list of the data that SMS sees on within that folder.

f. The list of files will populate in the search/ selection results box.

| tesults of File Search/Selection                                                                                                    |
|----------------------------------------------------------------------------------------------------|
| esuits of File Search/Selection         Search/Selection Results         35 New Files Found         C:\Users\smarx2\Desktop\SMS Tutorial\PFDATA\23197327.GSD         C:\Users\smarx2\Desktop\SMS Tutorial\PFDATA\23197327.GSD         C:\Users\smarx2\Desktop\SMS Tutorial\PFDATA\2318074.GSD         C:\Users\smarx2\Desktop\SMS Tutorial\PFDATA\23281726.GSD         C:\Users\smarx2\Desktop\SMS Tutorial\PFDATA\23282209.GSD         C:\Users\smarx2\Desktop\SMS Tutorial\PFDATA\23307326.GSD         C:\Users\smarx2\Desktop\SMS Tutorial\PFDATA\23307326.GSD         C:\Users\smarx2\Desktop\SMS Tutorial\PFDATA\23369351.GSD         C:\Users\smarx2\Desktop\SMS Tutorial\PFDATA\23369351.GSD         C:\Users\smarx2\Desktop\SMS Tutorial\PFDATA\23378830.GSD         C:\Users\smarx2\Desktop\SMS Tutorial\PFDATA\23378830.GSD         C:\Users\smarx2\Desktop\SMS Tutorial\PFDATA\23378830.GSD         C:\Users\smarx2\Desktop\SMS Tutorial\PFDATA\23385935.GSD         C:\Users\smarx2\Desktop\SMS Tutorial\PFDATA\23385935.GSD         C:\Users\smarx2\Desktop\SMS Tutorial\PFDATA\23385935.GSD         C:\Users\smarx2\Desktop\SMS Tutorial\PFDATA\23385935.GSD         C:\Users\smarx2\Desktop\SMS Tutorial\PFDATA\23385935.GSD         C:\Users\smarx2\Desktop\SMS Tutorial\PFDATA\23385935.GSD         C:\Users\smarx2\Desktop\SMS Tutorial\PFDATA\23385935.GSD         C:\Users\smarx2\Desktop\SMS Tutorial\PFDATA\23385992.GSD         C:\Users\smarx2 |
| C:\Users\smarx2\Desktop\SMS Tutorial\PFDATA\23459087.GSD<br>C:\Users\smarx2\Desktop\SMS Tutorial\PFDATA\23478472.GSD                                                                                                    |
| C:\IIsers\smary2\Deskton\SMS_Tutorial\PFDATA\23484201_GSD                                                                                                    |
| File Processing Options                                                                                                    |
| Batch Process Multiple Files - OFF<br>Spatial Sort Data into Fields - OFF<br>Copy File to Secondary Location - OFF                                                                                                    |
| On Auto-Create Management Items and Skip Processing Settings                                                                                                    |
| Start Processing Selected Files Cancel Help                                                                                                    |

Before we start processing files, we do have a few different options for processing files. We can bring in all the files that SMS sees within the folder we selected, or we can spatially sort based on a frozen boundary. This is not something we can do when creating a new project, but later on when we have an established project. A secondary copy of the original files can also be created while reading in files.

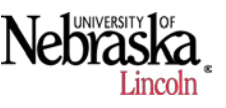

After deciding how to process the files click on the **Start Processing Selected Files** button at the bottom.

- g. During the creation of a new project and the first time reading in files from a display,
   SMS gives the option to sort those files into a new "Grower Name" which we can create.
   Otherwise, if there are existing growers, we can choose to put those files into a particular grower name.
- h. After entering the grower name or choosing the appropriate grower name, we can now view the files in SMS.

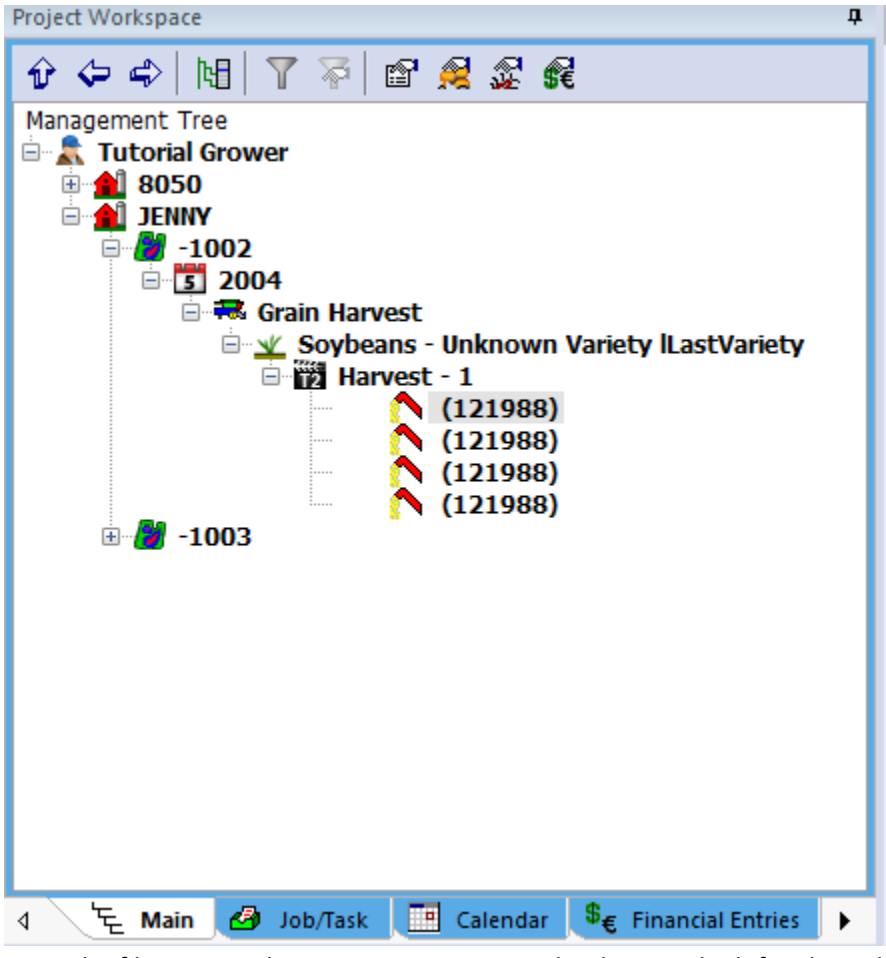

- i. Once the files are read into SMS we can view the data on the left side under Project Workspace in the hierarchy of Grower $\rightarrow$ Farm $\rightarrow$ Field.
- j. Once we open a field, the data is sorted based on year, operation and crop. In the case above, the data was from the soybean harvest of 2004.
- k. To view the data of a particular operation, single click on the operation (Harvest-1) to view a summary of the field and a thumbnail of the filed map.

## Tutorial: Bringing Yield Data into SMS

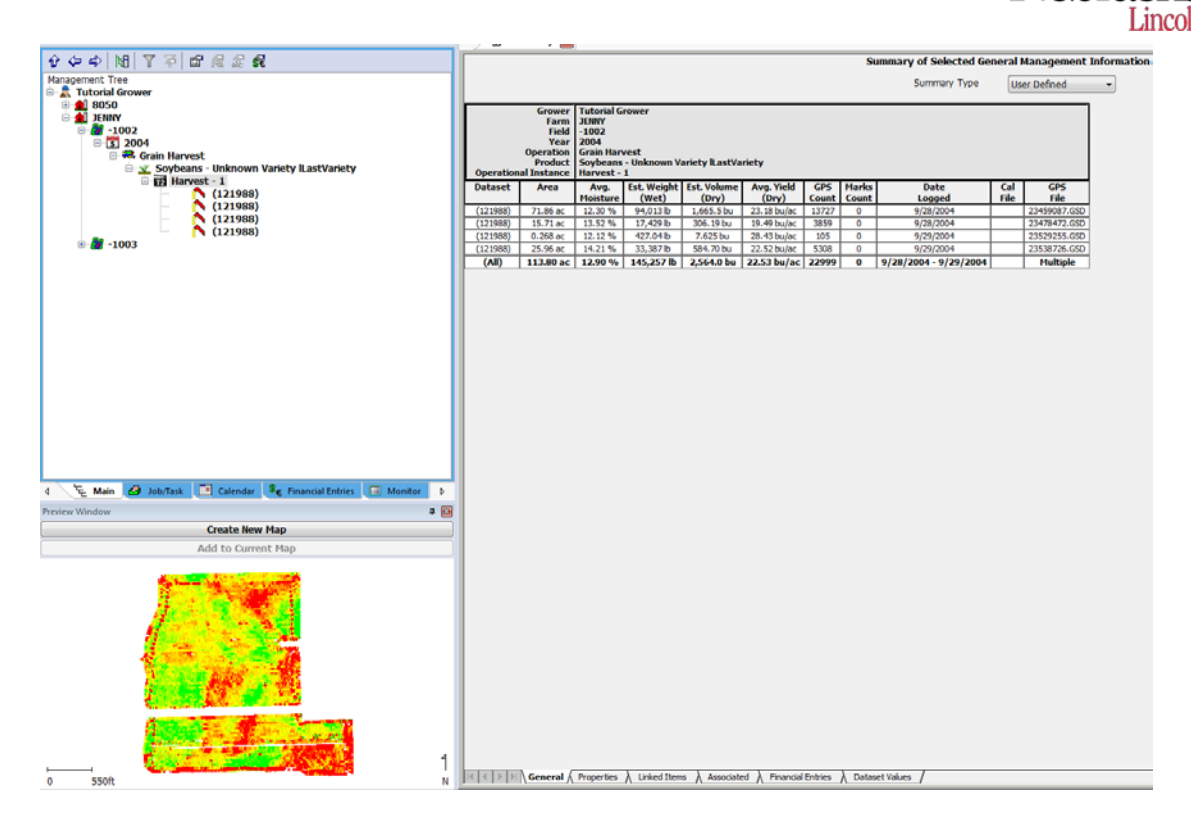

I. To view the field map in its entirety, click on the Create New Map button. This will bring the map into view along with a field legend. If you are connected to the internet and wish to see an aerial image background, you can choose to do so by selecting Aerial Image or Aerial Image/Road Combination in the toolbar along the top of the map.

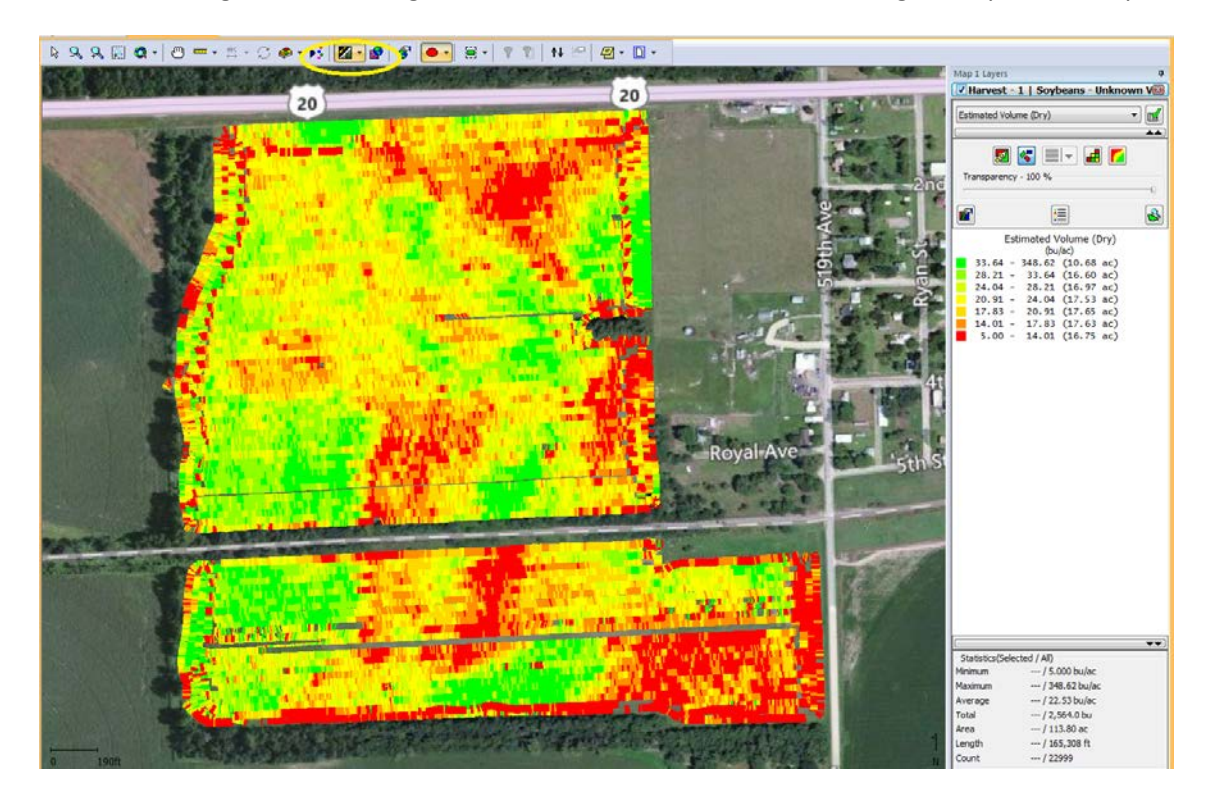

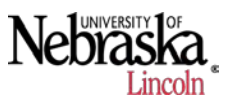

## 2. Freezing a Boundary

- a. Earlier in this tutorial, freezing a boundary was mentioned. This portion of the tutorial will quickly go over how to freeze a boundary.
- b. Begin by right clicking on the field name that you wish to freeze the boundary for.

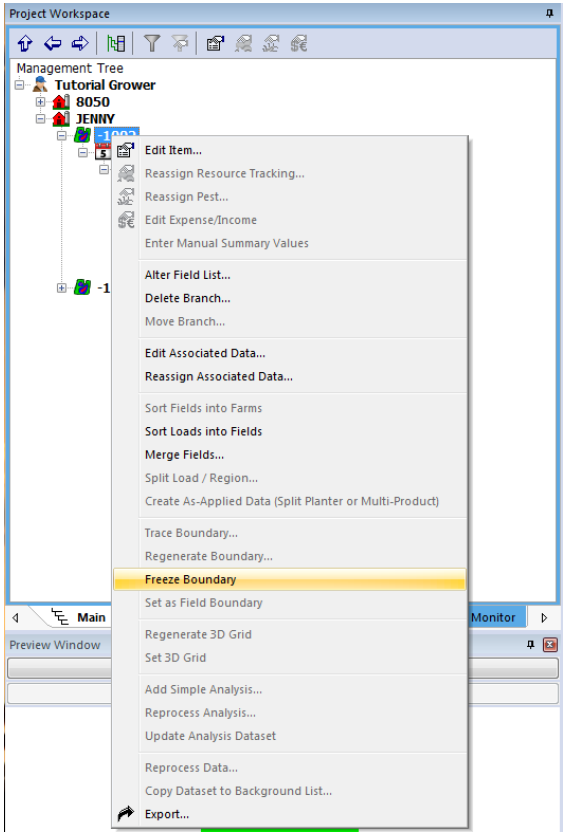

c. Click on the freeze boundary option. This will now create a boundary around the field.

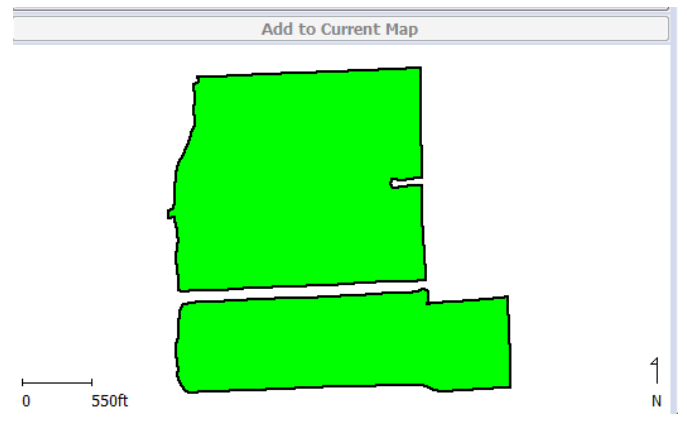

## 3. Exporting the data as a generic file

- a. Once we have loaded data from a display into Ag Leader SMS, we also have the ability to export that data in different formats in order to further utilize this data.
- b. To export the data, click on the **file** button in the top left corner of SMS. Then click on the Export button to begin the export process.

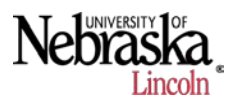

| File | Edit    | View     | Map      | Analysis   | Tools    | Services  | Win | dow          | He   | lp        |        |
|------|---------|----------|----------|------------|----------|-----------|-----|--------------|------|-----------|--------|
| ۲    | Project | s        |          |            |          |           |     |              |      | ш         | 1      |
|      | New     |          |          |            |          |           | •   | neral<br>urt | •    | New Chart | New 3D |
| 2    | Read F  | ile(s)   |          |            |          | Ctrl      | +0  | <u> </u>     |      |           |        |
| ×    | Close N | Лар      |          |            |          |           |     |              |      |           |        |
|      | Downl   | oad Ima  | gery fro | m Internet |          |           |     |              |      |           |        |
|      | Downl   | oad Soil | Survey   | Data from  | Internet | (US Only) |     |              |      |           |        |
| P    | Export. |          |          |            |          |           |     |              |      |           |        |
|      | Print M | lap/Laye | r(s)     |            |          |           | •   |              |      |           |        |
|      | Print M | lap Sum  | mary     |            |          |           | ►   | Last         | Vari | ety       |        |
|      | Print Q | uery Re  | sults    |            |          |           | •   |              |      |           |        |
|      | Open \  | Norkspa  | ace      |            |          |           |     |              |      |           |        |
|      | Save W  | orkspac  |          |            |          |           |     | I .          |      |           |        |
|      | Save As | Works    | pace     |            |          |           |     | I .          |      |           |        |
|      | Recent  | Worksp   | oaces    |            |          |           | •   |              |      |           |        |
|      |         |          |          |            |          | Chal      |     | 1            |      |           |        |

c. SMS has the ability to export files in many different formats, but we want to export the data as a generic file format. Choose **Export to a Generic File Format** and then click on the **Start Generic File Export Process** button.

| Select an Export | Method                                                                                                    |
|------------------|----------------------------------------------------------------------------------------------------|
|                  | Export Full Device Setup to a Field Display/Monitor<br>This option should be selected to export setup files (field names, boundaries, VR prescriptions, guidance lines, etc) to a Field<br>Display (e.g. Ag Leader INTEGRA, Case IH Pro 600/700, New Holland IntelliView III, John Deere GS2, etc).                                                                                                    |
|                  | Export Single File to a Field Display/Monitor<br>This option should be selected to export individual files (boundaries, VR Prescriptions, etc) to a Field Display (e.g. Ag Leader<br>PF3000, Case IH UDP, Trimble 170, etc). This export does NOT support full setup of a display and does not have support for all<br>displays. Please see the option above to create a Device Setup export if you can't find your display in this list. |
|                  | Export to a Generic File Format<br>This option should be selected to export a file using a generic file format such as an ESRI Shape file, KML file, an image format<br>like PNG, or an ASCII text file.                                                                                                    |
|                  | Start Generic File Export Process Cancel Help                                                                                                    |

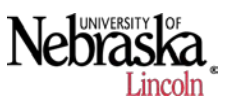

d. We will want to export as Ag Leader Advanced Export (.txt) format. This will allow us to use the data in other programs as desired. Once you select **Generic** and Ag Leader Advanced Export as shown, click on **Export to Selected File Format**.

| Select a Generic File Format to Export to |                                                                                                    |
|-------------------------------------------|----------------------------------------------------------------------------------------------------|
| Generic File Export Formats               | Ag Leader Advanced Export (*.txt)                                                                                                    |
| Image                                     | Ag Leader Basic Export (*.txt)<br>Comma delimited text (*.csv)<br>KML (*.ml)<br>KMZ (*.kmz)<br>Shape (*.shp)<br>Tab delimited text (*.txt) |
|                                           | Export Settings - Ag Leader Advanced Export (*.txt)                                                                                        |
|                                           | Export Marks and Notes as their Own Individual Files                                                                                       |
|                                           | Export Files Into a Folder Hierarchy                                                                                                    |
|                                           | Export Current Layer Selection Only                                                                                                    |
|                                           | Export Individual Segment Level Data                                                                                                    |
|                                           | ✓ Export a KML File for Each Unique Attribute                                                                                              |
| Export to Selected File Format            | Cancel Help                                                                                                    |

e. This will bring up a Save As box for us to choose where we wish to save our exported .txt file to. Choose where you would like to save the file, then create a file name and click **Save**.

| Save As              |                              |                  |             |                 |                     | ×    |
|----------------------|------------------------------|------------------|-------------|-----------------|---------------------|------|
| SMS Tute             | orial 🕨                      |                  |             | • <del>\$</del> | Search SMS Tutorial | ٩    |
| Organize 🔻 New fold  | er                           |                  |             |                 | :== -               | . () |
| Favorites            | Name                         | Date modified    | Туре        | Size            |                     |      |
| E Desktop            | 🕌 CL0186a1                   | 7/1/2013 4:24 PM | File folder |                 |                     |      |
| Downloads            | L0186a3                      | 7/1/2013 4:24 PM | File folder |                 |                     |      |
| 📃 Recent Places      | 🐌 PFDATA                     | 7/1/2013 4:24 PM | File folder |                 |                     |      |
|                      | PFLINES                      | 7/1/2013 4:24 PM | File folder |                 |                     |      |
| 詞 Libraries 😑        |                              |                  |             |                 |                     |      |
| Documents            |                              |                  |             |                 |                     |      |
| 🎝 Music              |                              |                  |             |                 |                     |      |
| Pictures             |                              |                  |             |                 |                     |      |
| Videos               |                              |                  |             |                 |                     |      |
| 🖳 Computer           |                              |                  |             |                 |                     |      |
| 🏭 Local Disk (C:)    |                              |                  |             |                 |                     |      |
| CD Drive (E:) Mot    |                              |                  |             |                 |                     |      |
| 👝 MOT (F:) 🍸         |                              |                  |             |                 |                     |      |
| File name: Tuto      | rial_Jenny_1002_SMS_Advanced |                  |             |                 |                     | -    |
| Save as type: Text F | iles(*.txt)                  |                  |             |                 |                     | -    |
| Alide Folders        |                              |                  |             | (               | Save Ca             | ncel |

f. Find the text file you created to verify that it was properly created. This completes this tutorial.